| Logan Health myClinicalExchange Resources<br>SUBMITTING AN INDEPENDENT STUDENT REQUEST                                                                                                    |                                                                                                    |
|----------------------------------------------------------------------------------------------------|----------------------------------------------------------------------------------------------------|
| What is an independent request? A request submitted by the student/school for a clinical rotation with a preceptor.                                                                                                    | <ol> <li>The Request process is broken into three steps:<br/>School Info, Schedule Preferences, and Final<br/>Comments.</li> </ol>                                                                                                    |
| 1. Click on the "My Request(s)" tab                                                                                                    | Degree STEP 1 OF 3 (School Info)                                                                                                    |
| Home   My Relations   Account Settings   FAQ   Logout<br>Account Status: Unpaid Pay with PayPai<br>There is no school compliance items associated for your profile. Further assistance, please contact your school coordinator.                                                                                                    | School Conclusion ©                                                                                                    |
| Alerts       Active Rotation(s)       My Request(s)       Notifications         Planned Graduation Information Is missing in your account profile       Advects/-> requires your attention.         2. At the top right, click the yellow New Request button.       Second the "State" drop-down select Montana                                                                                                    | <ul> <li>a. Only items marked with the are required.</li> <li>b. You may leave the other fields blank if you would like.</li> <li>c. School Coordinator Contact: Enter their email address and phone number (this will</li> </ul>                                                                                                    |
| Select Hospital & Program                                                                                                    | <ul> <li>help your hospital know who to contact with any questions about your rotation)</li> <li>7. In the comment section – please include the following</li> </ul>                                                                                                    |
| Haspital ? ()<br>Select *<br>Program ? ()<br>Select *<br>Continue Cancel                                                                                                    | <ul> <li>a. Copy and paste your course number and course description</li> <li>b. Academic Ranking</li> <li>c. Type of Rotation being requested (Family Medicine, Internal Medicine, Etc.)</li> </ul>                                                                                                    |
| <ol> <li>From the "Hospital" drop-down, select Logan<br/>Health</li> <li>From the "Program" drop-down, select the type of<br/>rotation you are seeking.         <ul> <li>a. If you do NOT see your correct<br/>Program, please stop, and email Logan<br/>Health Student Affiliations<br/>LoganHealthStudentAffiliations@logan.org<br/>for assistance.</li> <li>b. The program you select here will<br/>dictate the type of requirements you<br/>receive later.</li> </ul> </li> </ol> | <ul> <li>d. If you have been in contact with a preceptor and <u>they are willing</u> to have you as a student, please include their name</li> <li>8. Click Review &amp; Submit <ul> <li>a. You will be asked to review all the fields you've just filled in once more. Make any necessary changes and then click Submit Application</li> </ul> </li> <li>9. The Hospital will receive your rotation request and review it. <ul> <li>a. If they decline your request, you will receive an auto-email from the platform letting you know.</li> <li>b. If they approve your request, you will need to pay for your account to gain full access to the rest of the site and complete your onboarding requirements.</li> </ul> </li> </ul> |

\*\*We recommend using Google Chrome, Firefox, or Safari. \*This document is for reference only. mCE reflects the most current.

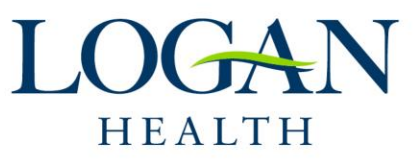

Updated: 07.24.23